# Verwalten der LLDP-Nachbarinformationen (Link Layer Discovery Protocol) auf einem Switch

# Ziel

Das LLDP (Link Layer Discovery Protocol) Media Endpoint Discovery (MED) stellt zusätzliche Funktionen zur Unterstützung von Medienendgeräten bereit, z. B. um die Bekanntgabe von Netzwerkrichtlinien für Anwendungen wie Sprache oder Video, die Erkennung des Gerätestandorts und Informationen zur Fehlerbehebung zu ermöglichen. LLDP und Cisco Discovery Protocol (CDP) sind beide ähnliche Protokolle. Der Unterschied besteht darin, dass LLDP die Interoperabilität zwischen verschiedenen Anbietern erleichtert und CDP proprietär ist. LLDP kann in Szenarien verwendet werden, in denen der Benutzer zwischen Geräten arbeiten muss, die nicht von Cisco proprietär sind, und Geräten, die von Cisco proprietär sind.

Das LLDP-Protokoll ist für Netzwerkadministratoren zur Fehlerbehebung nützlich. Der Switch liefert alle Informationen zum aktuellen LLDP-Status der Ports. Der Netzwerkadministrator kann diese Informationen verwenden, um Verbindungsprobleme im Netzwerk zu beheben.

**Hinweis:** Anweisungen zum Konfigurieren von LLDP-Eigenschaften auf einem Switch finden Sie <u>hier</u>.

Die LLDP Neighbor-Informationsseite enthält Informationen, die von benachbarten Geräten empfangen wurden. Nach einem Timeout basierend auf dem Wert, der vom Nachbarn Time To Live (TLV) empfangen wurde, während dessen keine LLDP Power Distribution Unit (PDU) von einem Nachbarn empfangen wurde, werden die Informationen gelöscht.

Dieser Artikel enthält Anweisungen zum Verwalten der LLDP-Nachbarinformationen-Tabelle auf einem Switch.

# Anwendbare Geräte

- Serie Sx250
- Serie Sx300
- Serie Sx350
- SG350X-Serie
- Serie Sx500
- Serie Sx550X

# Softwareversion

- 1.4.7.05 Sx300, Sx500
- 2.2.5.68 Sx250, Sx350, SG350X, Sx550X

# Verwalten der LLDP-Nachbarinformationen

### Verwalten der LLDP-Nachbarinformationen

Schritt 1: Rufen Sie das webbasierte Dienstprogramm des Switches auf, und wählen Sie dann Administration > Discover - LLDP > LLDP Neighbor Information (Administration > Erkennung - LLDP > LLDP Neighbor-Informationen).

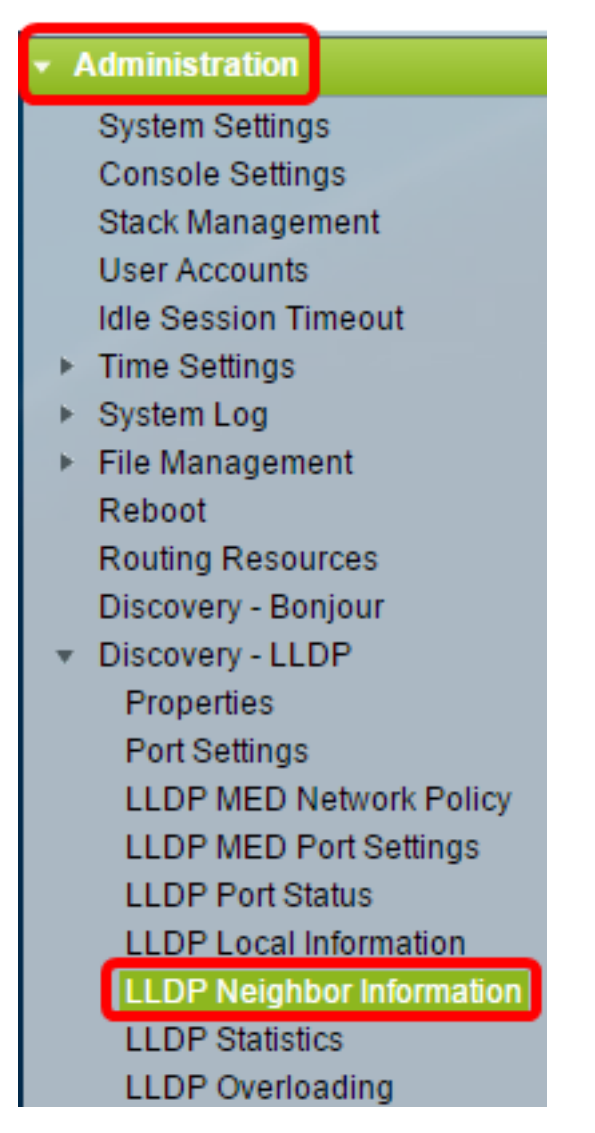

**Hinweis:** Die verfügbaren Menüoptionen können je nach Gerätemodell variieren. In diesem Beispiel wird SG350X-48MP verwendet.

Schritt 2: (Optional) Aktivieren Sie das Kontrollkästchen **Filter**, um die lokalen Ports zu filtern, die in der LLDP Neighbor-Tabelle angezeigt werden sollen.

| LLDP Neighbor Information             |                 |  |  |  |
|---------------------------------------|-----------------|--|--|--|
| LLDP Neighbor Table                   |                 |  |  |  |
| Filter: OLocal Port equals to GE1/3 🔻 | Go Clear Filter |  |  |  |

Schritt 3: (Optional) Wählen Sie eine Schnittstelle aus der Dropdown-Liste Local Port (Lokaler Port) aus.

| LLDP Neighbor Table |            |                  |         |          |  |
|---------------------|------------|------------------|---------|----------|--|
| Filte               | er: 🕜 Loca | I Port equals to | GE1/3 🔻 | Go       |  |
|                     | Level Dest | Observite ID, Ou | GE1/3   |          |  |
|                     | Local Port | Chassis ID Su    | XG1/1   | assis ID |  |
|                     | OFAD       | MAC address      |         | 27.24.46 |  |

Hinweis: In diesem Beispiel wird Port XG1 von Einheit 1 ausgewählt.

Schritt 4: (Optional) Klicken Sie auf Los.

| LLDP Neighbor Table    |                      |   |  |  |
|------------------------|----------------------|---|--|--|
| Filter: 🕑 Local Port e | quals to 🛛 XG1/1 🔻 🔤 | 2 |  |  |

Schritt 5: (Optional) Klicken Sie auf Filter löschen, um die Filtereinstellungen zu löschen.

| LLDP Neighbor Table          |                    |                   |                 |         |              |  |
|------------------------------|--------------------|-------------------|-----------------|---------|--------------|--|
| Filter:  Clear Filter Filter |                    |                   |                 |         |              |  |
| Local Port                   | Chassis ID Subtype | Chassis ID        | Port ID Subtype | Port ID | System Name  |  |
| 🔲 XG1/1                      | MAC address        | 88:f0:77:db:ff:53 | Interface name  | gi1     | switchdbff53 |  |
| Delete Details Refresh       |                    |                   |                 |         |              |  |
| LLDP Port Status Table       |                    |                   |                 |         |              |  |

Schritt 6: (Optional) Klicken Sie auf **Aktualisieren**, um die LLDP Neighbor Table zu aktualisieren.

| LLDP Neighbor Table                                  |                    |                   |                 |         |              |
|------------------------------------------------------|--------------------|-------------------|-----------------|---------|--------------|
| Filter:  Local Port equals to GE1/3  Go Clear Filter |                    |                   |                 |         |              |
| Local Port                                           | Chassis ID Subtype | Chassis ID        | Port ID Subtype | Port ID | System Name  |
| GE1/3                                                | MAC address        | 0c:27:24:1f:47:a8 | Interface name  | gi1     | switch1f47a8 |
| 🔲 XG1/1                                              | MAC address        | 88:f0:77:db:ff:53 | Interface name  | gi1     | switchdbff53 |
| Delete Details Refresh                               |                    |                   |                 |         |              |
| LLDP Port Status Table                               |                    |                   |                 |         |              |

Schritt 7: (Optional) Klicken Sie auf die Schaltfläche **LLDP-Portstatustabelle**, um die LLDP-Portstatustabelle anzuzeigen. Weitere Informationen zu dieser Funktion erhalten Sie <u>hier</u>.

| LLC  | LLDP Neighbor Table    |                    |                   |                 |         |              |              |
|------|------------------------|--------------------|-------------------|-----------------|---------|--------------|--------------|
| Filt | Filter:  Clear Filter  |                    |                   |                 |         |              |              |
|      | Local Port             | Chassis ID Subtype | Chassis ID        | Port ID Subtype | Port ID | System Name  | Time to Live |
|      | XG1/1                  | MAC address        | 88:f0:77:db:ff:53 | Interface name  | gi1     | switchdbff53 | 109          |
|      | Delete Details Refresh |                    |                   |                 |         |              |              |
| L    | LLDP Port Status Table |                    |                   |                 |         |              |              |

Sie sollten jetzt die LLDP Neighbor Information-Tabelle verwalten.

### LLDP-Nachbarinformationen löschen

Schritt 1: Aktivieren Sie das Kontrollkästchen neben dem Port, den Sie löschen möchten.

|                        | LLDP Neighbor Table |                    |                   |                 |  |
|------------------------|---------------------|--------------------|-------------------|-----------------|--|
| Filter: Clear Filter   |                     |                    |                   |                 |  |
|                        | Local Port          | Chassis ID Subtype | Chassis ID        | Port ID Subtype |  |
|                        | GE1/3               | MAC address        | 0c:27:24:1f:47:a8 | Interface name  |  |
| $\odot$                | XG1/1               | MAC address        | 88:f0:77:db:ff:53 | Interface name  |  |
| Delete Details Refresh |                     |                    |                   |                 |  |

Hinweis: In diesem Beispiel wird Port XG1 von Einheit 1 ausgewählt.

Schritt 2: (Optional) Klicken Sie auf **Löschen**, um den ausgewählten Port aus der LLDP Neighbor-Tabelle zu löschen.

| LLD                                                  | LLDP Neighbor Table |                    |                   |                 |  |
|------------------------------------------------------|---------------------|--------------------|-------------------|-----------------|--|
| Filter:  Local Port equals to GE1/3  Go Clear Filter |                     |                    |                   |                 |  |
|                                                      | Local Port          | Chassis ID Subtype | Chassis ID        | Port ID Subtype |  |
|                                                      | GE1/3               | MAC address        | 0c:27:24:1f:47:a8 | Interface name  |  |
|                                                      | XG1/1               | MAC address        | 88:f0:77:db:ff:53 | Interface name  |  |
|                                                      | Delete              | Details Ref        | iresh             |                 |  |

Schritt 3: (Optional) Klicken Sie auf **Speichern**, um die Einstellungen in der Startkonfigurationsdatei zu speichern.

| Port  | ort Gigabit PoE Stackable Managed Switch |                       |                   |                 |         |              |              |  |
|-------|------------------------------------------|-----------------------|-------------------|-----------------|---------|--------------|--------------|--|
|       | LLDP Neighbor Information                |                       |                   |                 |         |              |              |  |
| LLC   | OP Neighbor                              | Table                 |                   |                 |         |              |              |  |
| Filte | er: 📄 Loca                               | al Port equals to GE1 | /3 🔻 Go Cle       | ar Filter       |         |              |              |  |
|       | Local Port                               | Chassis ID Subtype    | Chassis ID        | Port ID Subtype | Port ID | System Name  | Time to Live |  |
|       | GE1/3                                    | MAC address           | 0c:27:24:1f:47:a8 | Interface name  | gi1     | switch1f47a8 | 102          |  |
|       | Delete Details Refresh                   |                       |                   |                 |         |              |              |  |
|       | LLDP Port Status Table                   |                       |                   |                 |         |              |              |  |

Der Port sollte nun aus der LLDP Neighbor-Tabelle gelöscht werden.

### LLDP-Nachbarinformationen anzeigen

Schritt 1: Aktivieren Sie das Kontrollkästchen neben dem Port, den Sie anzeigen möchten.

|         | LLDP Neighbor Table                                  |                    |                   |                 |  |
|---------|------------------------------------------------------|--------------------|-------------------|-----------------|--|
| Filte   | Filter:  Local Port equals to GE1/3  Go Clear Filter |                    |                   |                 |  |
|         | Local Port                                           | Chassis ID Subtype | Chassis ID        | Port ID Subtype |  |
|         | GE1/3                                                | MAC address        | 0c:27:24:1f:47:a8 | Interface name  |  |
| $\odot$ | XG1/1                                                | MAC address        | 88:f0:77:db:ff:53 | Interface name  |  |
|         | Delete Details Refresh                               |                    |                   |                 |  |

Hinweis: In diesem Beispiel wird Port XG1 von Einheit 1 ausgewählt.

Schritt 2: Klicken Sie auf **Details**, um die Informationen zum LLDP-Nachbarn anzuzeigen.

| LLDP Neighbor Table                                  |            |                    |                   |                 |
|------------------------------------------------------|------------|--------------------|-------------------|-----------------|
| Filter:  Local Port equals to GE1/3  Go Clear Filter |            |                    |                   |                 |
|                                                      | Local Port | Chassis ID Subtype | Chassis ID        | Port ID Subtype |
|                                                      | GE1/3      | MAC address        | 0c:27:24:1f:47:a8 | Interface name  |
|                                                      | XG1/1      | MAC address        | 88:f0:77:db:ff:53 | Interface name  |
| Delete Details Refresh                               |            |                    |                   |                 |

#### Port Details

| LLDP Neighbor Information |       |
|---------------------------|-------|
| Port Details              |       |
| Local Port:               | XG1/1 |
| MSAP Entry:               | 15    |

- Local Port (Lokaler Port) Portnummer
- MSAP-Eintrag MSAP-Einstiegsnummer (Device Media Service Access Point).

#### **Einfach Details**

| Basic Details                  |                   |
|--------------------------------|-------------------|
| Chassis ID Subtype:            | MAC Address       |
| Chassis ID:                    | 88:f0:77:db:ff:53 |
| Port ID Subtype:               | Interface Name    |
| Port ID:                       | gi1               |
| Port Description:              | N/A               |
| System Name:                   | switchdbff53      |
| System Description:            | N/A               |
| Supported System Capabilities: | Bridge            |
| Enabled System Capabilities:   | Bridge            |

- Chassis-ID-Subtyp Typ der Chassis-ID. (Zum Beispiel die MAC-Adresse.)
- Chassis-ID Kennung des Chassis des benachbarten 802 Local Area Network (LAN)-Geräts. Wenn der Chassis-ID-Subtyp eine MAC-Adresse (Media Access Control) ist, wird die MAC-Adresse des Geräts angezeigt.
- Port-ID-Subtyp Typ der angezeigten Port-ID.
- Port-ID Kennung des Ports.
- Portbeschreibung Informationen über den Port, einschließlich Hersteller, Produktname und Hardware- oder Softwareversion.
- Systemname Name des Geräts.
- Systembeschreibung Beschreibung des Geräts (im alphanumerischen Format). Dazu gehören der Systemname und die vom Gerät unterstützten Versionen der Hardware, des Betriebssystems und der Netzwerksoftware. Der Wert ist gleich dem sysDescr-Objekt.
- Unterstützte Systemfunktionen Primäre Funktionen des Geräts Die Funktionen sind durch zwei Oktette gekennzeichnet. Die Bits 0 bis 7 zeigen jeweils Other (Andere), Repeater, Bridge, Wireless LAN (WLAN) Access Point (AP), Router, Telefone, Data Over Cable Service Interface Specification (DOCSIS)-Kabelgerät und Station an. Bits 8 bis 15 sind reserviert.
- Systemfunktionen aktiviert Primäre aktivierte Funktion oder Funktionen des Geräts

#### Management-Adresse

Folgende Informationen werden angezeigt:

| Management Address |               |                   |                  |
|--------------------|---------------|-------------------|------------------|
| Management Add     | ress Table    |                   |                  |
| Address Subtype    | Address       | Interface Subtype | Interface Number |
| IPv4               | 192.168.0.254 | Interface Index   | 10               |

- Address Subtype Art der Management-IP-Adresse, die im Feld Management Address (Management-Adresse) aufgeführt ist (z. B. IPv4).
- Adresse: Die Adresse wird am besten für die Verwendung durch das Management zurückgegeben.
- Interface Subtype (Schnittstellentyp): Numbering-Methode zur Definition der Schnittstellennummer.
- Schnittstellennummer Spezifische Schnittstelle, die dieser Managementadresse zugeordnet ist.

#### **MAC/PHY-Details**

Folgende Informationen werden angezeigt:

| MAC/PHY Details                           |                                                    |
|-------------------------------------------|----------------------------------------------------|
| Auto-Negotiation Supported:               | True                                               |
| Auto-Negotiation Enabled:                 | True                                               |
| Auto-Negotiation Advertised Capabilities: | 10 Base T, 10 Base TFD, 100 Base TX, 100 Base TXFD |
| Operational MAU Type:                     | dot3MauType10Base5                                 |

- Auto-Negotiation Supported (Unterstützte automatische Aushandlung): Der Status zur automatischen Aushandlung bei Portgeschwindigkeit. Die möglichen Werte sind True und False.
- Auto-Negotiation Enabled (Automatische Aushandlung aktiviert): Die Portgeschwindigkeit wird automatisch aktiviert. Die möglichen Werte sind True und False.
- Auto-Negotiation Advertised Capabilities Auto-Negotiation-Funktion f
  ür Portgeschwindigkeit; z. B. 1000BASE-T-Halbduplex-Modus, 100BASE-TX-Vollduplex-Modus.
- Operativer MAU-Typ: Medium Attachment Unit (MAU)-Typ. Die MAU führt physische Layer-Funktionen aus, einschließlich der digitalen Datenkonvertierung von der Kollisionserkennung der Ethernet-Schnittstellen und der Bitinjektion in das Netzwerk. z. B. 100BASE-TX Vollduplex-Modus.

#### 802,3 Stromversorgung über MDI

| 802.3 Power via MDI             |                      |
|---------------------------------|----------------------|
| MDI Power Support Port Class:   | pClassPSE            |
| PSE MDI Power Support:          | Enabled              |
| PSE MDI Power State:            | Enabled              |
| PSE Power Pair Control Ability: | Enabled              |
| PSE Power Pair:                 | Signal               |
| PSE Power Class:                | 5                    |
| Power Type:                     | Type 1 PSE           |
| Power Source:                   | Primary Power Source |
| Power Priority:                 | Unknown              |
| PD Requested Power Value:       | 30 Watt              |
| PSE Allocated Power Value:      | 30 Watt              |

- MDI Power Support Port Class (MDI-Support-Port-Klasse) Angebotete Power-Support-Port-Klasse.
- PSE MDI Power Support (Netzstromunterstützung für PSE MDI): Gibt an, ob die MDI-Leistung (Maximum Demand Indicator) am Port unterstützt wird.
- PSE MDI Power State (Netzzustand der PSE-MDI): Gibt an, ob MDI-Strom am Port aktiviert ist.
- PSE Power Pair Control Capability (Fähigkeit zur Kopplung des Netzteils): Gibt an, ob die Steuerung des Energiepaars am Port unterstützt wird.
- PSE Power Pair: Power Pair-Steuerungstyp wird auf dem Port unterstützt.
- PSE Power Class (PSE-Stromklasse) Angebotete Stromklasse des Ports.
- Power Type (Stromtyp): Art des PoD-Geräts, das an den Port angeschlossen ist.
- Stromquelle Port-Stromquelle.
- Strompriorität Priorität der Portleistung.
- PD Requested Power Value (Angeforderter Leistungswert der PD-Einheit): Die vom POD-Gerät angeforderte Leistung.
- PSE Allocations Power Value (Zugewiesener Stromwert) Die dem Power Distributor (PD) von der Power Source Equipment (PSE) zugewiesene Stromleistung.

#### 4-Wire-Stromversorgung über MDI

**Hinweis:** Dieser Bereich ist nur für Switches der Serien Sx250, Sx350, SG350X und Sx550X verfügbar.

| 4-Wire Power via MDI                          |         |
|-----------------------------------------------|---------|
| 4-Pair POE Supported:                         | Yes     |
| Spare Pair Detection/Classification Required: | Yes     |
| PD Spare Pair Desired State:                  | Enabled |
| PD Spare Pair Operational State:              | Enabled |

- 4-paarige PoE-Unterstützung zeigt System- und Port-Unterstützung für die 4-paarige Verkabelung an. Dies gilt nur für bestimmte Ports mit dieser Hardwarefunktion.
- Ersatzpaarerkennung/Klassifizierung erforderlich gibt an, dass ein 4-paariges Kabel erforderlich ist.
- PD Spare Pair Desired State (Kein Ersatzteil erforderlich): Dieser Status gibt an, dass ein POD-Gerät die 4-paarige Fähigkeit aktivieren möchte.
- PD Spare Pair Operational State (PD-Ersatzteilpaarbetrieb): Gibt an, ob die 4-paarige Fähigkeit aktiviert oder deaktiviert ist.

#### 802,3 Details

Folgende Informationen werden angezeigt:

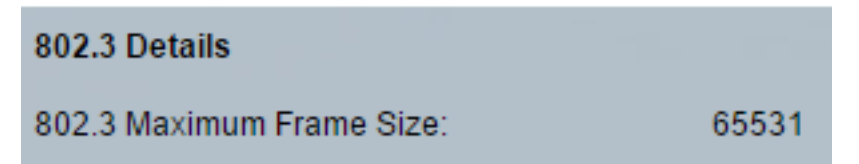

• 802.3 Maximale Frame-Größe - Angezeigte maximale Frame-Größe, die vom Port unterstützt wird.

#### 802,3 Link-Aggregation

Folgende Informationen werden angezeigt:

| 802.3 Link Aggregation  |                |
|-------------------------|----------------|
| Aggregation Capability: | Capable        |
| Aggregation Status:     | Not aggregated |
| Aggregation Port ID:    | 212            |

- Aggregationsfähigkeit Zeigt an, ob der Port aggregiert werden kann.
- Aggregationsstatus Gibt an, ob der Port derzeit aggregiert wird.
- Aggregations-Port-ID Angezeigte aggregierte Port-ID.

#### 802,3 Energieeffizienz Ethernet (EEE)

| 802.3 Energy Efficient Ethernet (EEE) |         |
|---------------------------------------|---------|
| Remote Tx:                            | 30 µsec |
| Remote Rx:                            | 25 µsec |
| Local Tx Echo:                        | 30 µsec |
| Local Rx Echo:                        | 25 µsec |

- Remote Tx (Remote-Tx): Gibt die Zeit (in Mikrosekunden) an, die der übertragende Verbindungspartner wartet, bevor er nach dem Verlassen des LPI-Modus (Low Power Idle) mit der Datenübertragung beginnt.
- Remote Rx (Remote-Rx): Gibt die Zeit (in Mikrosekunden) an, die der empfangende Link-Partner anfordert, dass der übertragende Link-Partner wartet, bevor die Datenübertragung im LPI-Modus erfolgt.
- Local Tx Echo (Lokale Tx-Echo): gibt an, wie der lokale Verbindungspartner den Tx-Wert des Remote-Verbindungspartners reflektiert.
- Local Rx Echo (Lokale Rx-Echo): gibt die Reflektion des lokalen Verbindungspartners vom Rx-Wert des Remote-Verbindungspartners an.

#### **MED-Details**

| MED Details             |                                                                 |
|-------------------------|-----------------------------------------------------------------|
| Capabilities Supported: | Capabilities, Network Policy, Location, Extended PSE, Inventory |
| Current Capabilities:   | Capabilities, Location, Extended PSE                            |
| Device Class:           | Endpoint Class 3                                                |
| PoE Device Type:        | Powered Device                                                  |
| PoE Power Source:       |                                                                 |
| PoE Power Priority:     |                                                                 |
| PoE Power Value:        |                                                                 |
| Hardware Revision:      |                                                                 |
| Firmware Revision:      |                                                                 |
| Software Revision:      |                                                                 |
| Serial Number:          |                                                                 |
| Manufacturer Name:      |                                                                 |
| Model Name:             |                                                                 |
| Asset ID:               |                                                                 |

- Unterstützte Funktionen MED-Funktionen werden auf dem Port unterstützt.
- Aktuelle Funktionen MED-Funktionen auf dem Port aktiviert.
- Geräteklasse LLDP-MED-Endgeräteklasse. Mögliche Geräteklassen sind:
- Endpunktklasse 1 Generische Endpunktklasse mit grundlegenden LLDP-Diensten.
- Endpoint Class 2 Media-Endgerätklasse mit Funktionen für das Medien-Streaming sowie allen Funktionen der Klasse 1.

- Endpunkt-Klasse 3 Kommunikationsgeräteklasse mit allen Funktionen der Klasse 1 und 2 sowie dem Standort, 911, Unterstützung für Layer-2-Geräte und Funktionen für das Management von Gerätedaten.
- PoE-Gerätetyp: Port Power over Ethernet (PoE)-Typ; beispielsweise PD oder PSE.
- PoE-Stromquelle Port-Stromquelle.
- PoE-Leistungspriorität Priorität der Portleistung.
- PoE-Leistungswert Port-Leistungswert.
- Hardware-Revision Hardwareversion.
- Firmware-Revision Firmware-Version.
- Softwareversion Softwareversion.
- Seriennummer Seriennummer des Geräts
- Herstellername Name des Geräteherstellers.
- Modellname Gerätemodellname.
- Asset ID (Ressourcen-ID): Asset ID (Ressourcen-ID).

#### 802.1 VLAN und Protokoll

Folgende Informationen werden angezeigt:

| 802.1 VLAN and Protocol |      |
|-------------------------|------|
| PVID:                   | 4092 |

• PVID: Advertised Port Virtual Local Area Network (VLAN)-ID.

#### **PPVIDs**

Folgende Informationen werden angezeigt:

| PPVIDs |               |          |
|--------|---------------|----------|
| PPVID  | Table         |          |
| VID    | Supported     | Enabled  |
| 0      | Supported     | Enabled  |
| 4093   | Not Supported | Disabled |
| 4094   | Supported     | Disabled |

- VID Protokoll-VLAN-ID.
- Unterstützt Unterstützte Port- und Protokoll-VLAN-IDs.
- Enabled (Aktiviert): Aktivierte Port- und Protokoll-VLAN-IDs.

#### VLAN-IDs

| VLAN IDs |           |
|----------|-----------|
| VLAN     | ID Table  |
| VID      | VLAN Name |
| 1        | Test3     |
| 4093     | Test2     |
| 4094     | Test1     |

- VID Port- und Protokoll-VLAN-ID
- VLAN-Name Angezeigte VLAN-Namen.

#### Protokoll-IDs

Folgende Informationen werden angezeigt:

| Protocol IDs |       |  |
|--------------|-------|--|
| Protocol ID  | Table |  |
| Protocol ID  |       |  |
| 31           |       |  |
| 32           |       |  |
| 33           |       |  |

• Protokoll-ID - Angegebene Protokoll-IDs.

#### Standortinformationen

Folgende Informationen werden angezeigt:

| Location Information |                                                 |
|----------------------|-------------------------------------------------|
| Civic:               | 01:23:45:67:89:AB                               |
| Coordinates:         | 11:22:33:44:55:66:77:88:99:00:AA:BB:CC:DD:EE:FF |
| ECS ELIN:            | A1:B2:C3:D4:E5:F6:A7:B8:C9:D0                   |
| Unknown:             |                                                 |

- Bürger Bürgerliche oder Straßenadresse.
- Koordinaten Koordinaten der Standortkarte Breite, Länge und Höhe.
- ECS ELIN Die Emergency Call Service (ECS) Emergency Location Identification Number (ELIN) des Geräts.
- Unbekannt Unbekannte Standortinformationen.

#### Netzwerkrichtlinien

- Anwendungstyp Anwendungstyp der Netzwerkrichtlinie (z. B. Sprache).
- VLAN-ID VLAN-ID, für die die Netzwerkrichtlinie definiert ist.
- VLAN-Typ VLAN-Typ, Tagged oder Untagged, für den die Netzwerkrichtlinie definiert ist.
- Benutzerpriorität Netzwerkrichtlinien-Benutzerpriorität.
- DSCP Network Policy Differentiated Services Code Point (DSCP)

| Network Policies     |         |           |               |      |  |  |  |
|----------------------|---------|-----------|---------------|------|--|--|--|
| Network Policy Table |         |           |               |      |  |  |  |
| Application Type     | VLAN ID | VLAN Type | User Priority | DSCP |  |  |  |
| 0 results found.     |         |           |               |      |  |  |  |

Schritt 3: (Optional) Klicken Sie auf die Schaltfläche **Neighbor Table** (Nachbartabelle), um zur LLDP-Nachbarinformationsseite zurückzukehren.

| Network Policies     |         |           |               |      |  |  |  |  |
|----------------------|---------|-----------|---------------|------|--|--|--|--|
| Network Policy Table |         |           |               |      |  |  |  |  |
| Application Type     | VLAN ID | VLAN Type | User Priority | DSCP |  |  |  |  |
| 0 results found.     |         |           |               |      |  |  |  |  |
|                      |         |           |               |      |  |  |  |  |
| Neighbor Table       |         |           |               |      |  |  |  |  |

Sie sollten jetzt die Nachbarinformationen eines Ports an Ihrem Switch anzeigen lassen.